# Vejledning til prøvetageren ved prøver af SARS CoV-2 antistof

### Når borgeren møder op på testcenteret (efter indkaldelse og tidsbestilling)

Åbn WebReq med det personlige Minikald eller åbn <u>hjemmesiden med dette link</u> Log på med de modtagende koder. WebReq åbnes, når borgeren er fundet i tidsbestillingen.

Brugere af WebReq kan have forskellige rettigheder derfor kan åbningsbilledet være forskelligt.

Scan eller indtast borgerens CPR-nummer fra sundhedskortet og klik Søg.

Hvis nogle felter stadig er røde, skal de udfyldes manuelt.

Når borgeren er fundet, skal bestillingen indlæses (Det afhænger af brugeres rettigheder, hvordan skærmbilledet ser ud).

Vælg bestillingen nederst i skærmbilledet

#### eller

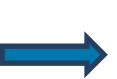

Vælg bestillingen øverst i skærmbilledet

|                        | Praksis 🤣 PLC A-Data (990104), mr |                                                           | De sidste 4 uger      Alle gemte     WebPatient Arkiv |                                                     |                                                    |                   |  |  |  |  |
|------------------------|-----------------------------------|-----------------------------------------------------------|-------------------------------------------------------|-----------------------------------------------------|----------------------------------------------------|-------------------|--|--|--|--|
| WebReg                 |                                   | Patient Sverre Test Mosebryggersen, 010490-9995 (n) 30 år |                                                       | Sendte (0) Gemte (0) Hotel (1) Tilbagesvar (0 af 0) | Ønsker til WebReg                                  |                   |  |  |  |  |
| LABORATORIEREKVISITION | Tuten                             | ovene rest                                                |                                                       |                                                     | Schule (o) Schule (o) Hotel (i) Hougestal (o al o) |                   |  |  |  |  |
|                        |                                   |                                                           |                                                       |                                                     |                                                    |                   |  |  |  |  |
|                        | PATIENT D                         | ATA                                                       |                                                       |                                                     |                                                    |                   |  |  |  |  |
|                        | Der er brug                       | for følgende                                              | oplysninger om patienten, før der kan oprette         | s en rekvisition.                                   |                                                    |                   |  |  |  |  |
|                        | CPR-numm                          | ner:                                                      | 0104909995 Søg                                        |                                                     |                                                    |                   |  |  |  |  |
|                        | Fornavn:                          |                                                           | Sverre Test                                           |                                                     |                                                    |                   |  |  |  |  |
|                        | Efternavn:                        |                                                           | Mosebryggersen                                        |                                                     |                                                    |                   |  |  |  |  |
|                        | Adresse:                          |                                                           | 0                                                     |                                                     |                                                    |                   |  |  |  |  |
|                        | Bostoumme                         |                                                           | · · · · · · · · · · · · · · · · · · ·                 |                                                     |                                                    |                   |  |  |  |  |
|                        | By:                               | 51.                                                       |                                                       |                                                     |                                                    |                   |  |  |  |  |
|                        | Telefonnum                        | nmer:                                                     |                                                       |                                                     |                                                    |                   |  |  |  |  |
|                        | Mobil / SMS                       | 3                                                         |                                                       |                                                     |                                                    |                   |  |  |  |  |
|                        | Email                             |                                                           |                                                       |                                                     |                                                    |                   |  |  |  |  |
|                        | Region:                           |                                                           | Region Nordjylland 🗸                                  |                                                     |                                                    |                   |  |  |  |  |
|                        | Sygesikring                       | sgruppe:                                                  | Ingen 🗸                                               |                                                     |                                                    |                   |  |  |  |  |
|                        | a contrat                         |                                                           |                                                       | t at a stade                                        |                                                    | Overside Harrent  |  |  |  |  |
|                        | Ønsket                            | prøvetid                                                  | Patient                                               | Laboratorie                                         | Oprindelig rekvirent                               | Speciale Itereret |  |  |  |  |
|                        | • 14-04-                          | 2020 13:22:0                                              | 0 Sverre Lest Mosebryggersen                          | SSI                                                 | Lægehuset WebReq(mm)                               | KIINISK BIOKEMI   |  |  |  |  |
|                        | 🦻 Indlæs                          |                                                           |                                                       |                                                     |                                                    |                   |  |  |  |  |

## Hent rekvisition fra Rekvisitionshotellet

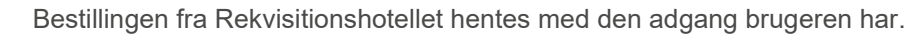

Vælg Indlæs

|                     | Praksis<br>Patient         | <ul> <li>PLC A-Data (990104), mr</li> <li>Sverre Test Mosebryggersen, 010490-9995 (n)</li> </ul> | De sidste 4 uger = Alle gemte = WebPatient Arkiv     30 år     = 4 Hotel (1) = Tilbagesvar (0 af 0) |                 | 💴 Ønsker til WebReq                     |  |  |  |
|---------------------|----------------------------|--------------------------------------------------------------------------------------------------|----------------------------------------------------------------------------------------------------|-----------------|-----------------------------------------|--|--|--|
|                     | HOTEL REKVISITIONER        |                                                                                                  |                                                                                                    |                 |                                         |  |  |  |
|                     |                            |                                                                                                  |                                                                                                    | 邊 Udskr         | 🥼 Indlæs 🔶 🗐                            |  |  |  |
| Ønsket prøvetid     | Patient                    | Laboratorie                                                                                      | Oprindelig rekvirent                                                                                | Speciale        | itereret                                |  |  |  |
| 14-04-2020 13:22:00 | Sverre Test Mosebryggersen | SSI                                                                                              | Lægehuset WebReq(mm)                                                                                | Klinisk Biokemi |                                         |  |  |  |
|                     |                            |                                                                                                  |                                                                                                    | 踚 Udskriv 📎 /   | Advis 👔 Slet 🥯 Indlæs ቀ <u>T</u> ilbage |  |  |  |
| Support             |                            | Ny rekvisition                                                                                   |                                                                                                    |                 |                                         |  |  |  |

Der må kun indlæses bestillinger, der indeholder Corona analyser!

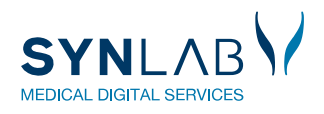

## Påsætning af stregkode

Det er **VIGTIGT** at prøverøret mærkes korrekt. Derfor skal der udskrives en prøvetagningsblanket (PTB) inden prøvetagningen udføres.

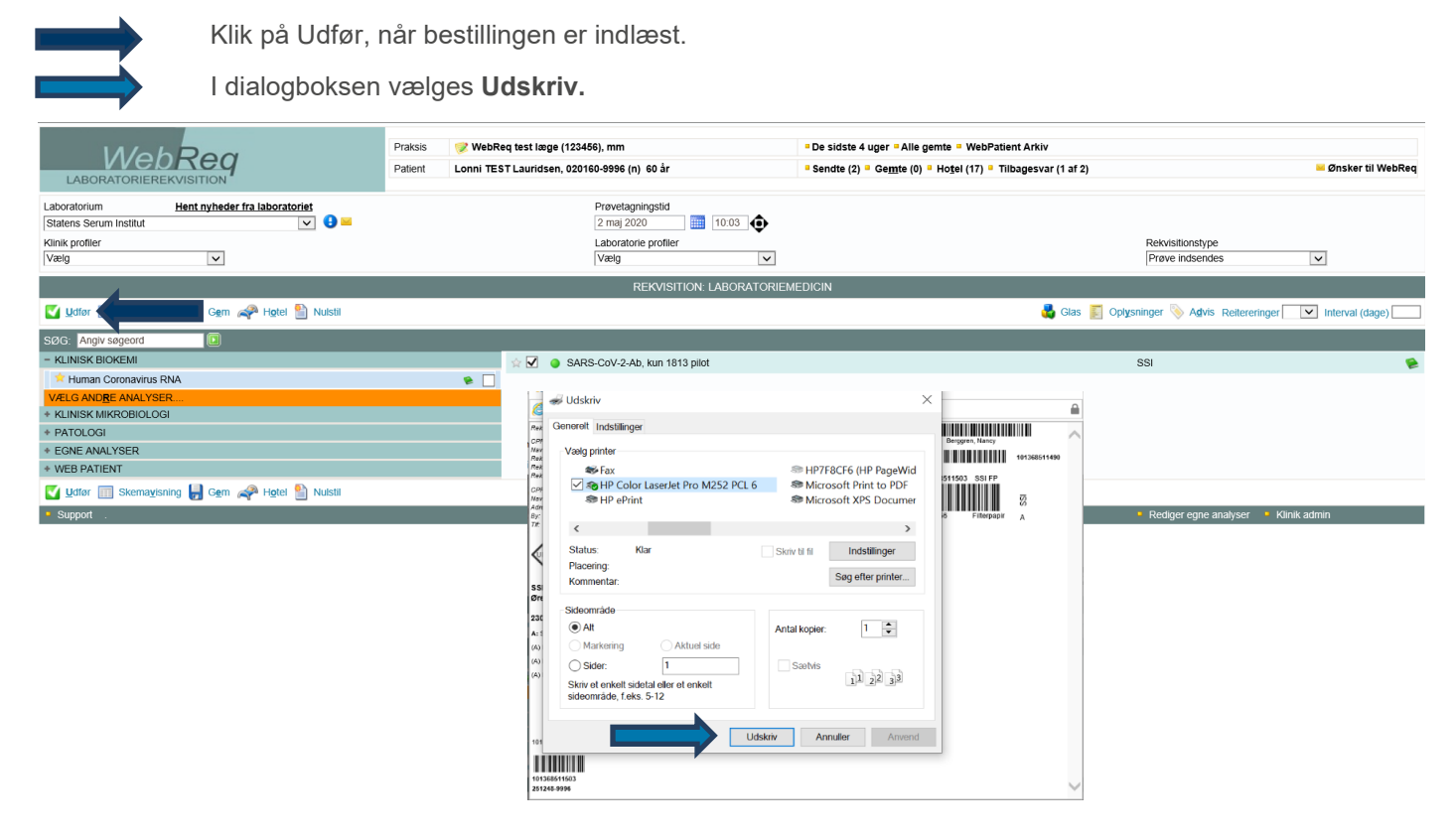

Det er vigtigt, at du tager den rigtige stregkode fra Prøvetagningsblanketten, da laboratoriets robot aflæser denne stregkode.

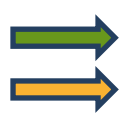

Den øverste stregkode til højre må IKKE bruges!

Stregkoden (med oplysninger om prøven) påsættes glasset fra SSI i det hvide skrivefelt. Det er vigtigt, at stregkoden placeres lodret lige under proppen. Ved eventuelt spild af blod på prøverøret, aftørres røret med Wetwipe.

|                                                                                                    | 02-03-2020 10-20-09 0. 1.0.1410-10020                                                                                                    | Side: 1 af 1 🚽                                                                                                    | Color 00 40 400 7041                    |          |          |  |
|----------------------------------------------------------------------------------------------------|----------------------------------------------------------------------------------------------------|----------------------------------------------------------------------------------------------------|-----------------------------------------|----------|----------|--|
| DPR ac:<br>Nava:<br>Refu nr:<br>Refu nr:<br>Refu dats:<br>CPR ac:<br>Nava:<br>Adresse:<br>By:<br>Statens S<br>Artillerive<br>2300 Kebs | S2006 0969<br>Londoms. Low TGT<br>1642691797<br>15435 Yeldine Uman<br>20106 0969<br>Londoms. Low TGT<br>Tergyunguest 3. 3 th<br>20106 Without<br>DIAGNOSTISKE PRØVER<br>Biologisk stof, kategor B<br>ennem Instaut<br>15<br>minstan 5 str. 2268 8600<br>W224A, Ism 1815 piel | Valuer, 19316<br>Walking last Ray<br>Handler, 1937<br>196 Walking Last Ray<br>Lauridisen, Long<br>Caroline, Long<br>WebRies, Les Ray<br>WebRies, Les Ray<br>WebRies, Les Ray | 20.45.2020 10 0.0 00<br>Prov. Bidsciole | A 123/56 | 10 Start |  |
|                                                                                                    |                                                                                                    |                                                                                                    |                                         |          |          |  |
| 043870198                                                                                                    | 30                                                                                                    |                                                                                                    |                                         |          |          |  |

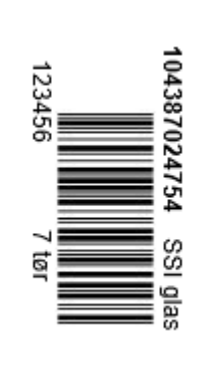

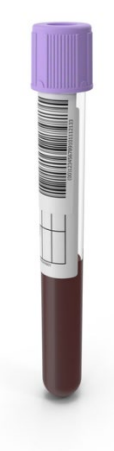

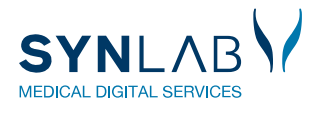

## Fejl under udskrivning

Hvis der sker en fejl under udskrivning af Prøvetagningsblanketten (PTB'en), så skal denne genudskrives. Du må ALDRIG oprette en ny rekvisition, da originalrekvirenten derved ændres.

**LUK ALDRIG** WebReq før du har sikret dig at PTB'en er udskrevet korrekt.

Er PTB'en ikke udskrevet korrekt, så kan du vælge Udskriv blanket, hvor ved PTB'en genudskrives.

|                                    | KVITTERING                   |    |  |  |  |  |  |
|------------------------------------|------------------------------|----|--|--|--|--|--|
| Tidspunkt for indsendelse:         | 02-05-2020                   |    |  |  |  |  |  |
| CPR nr:                            | 2512489996                   |    |  |  |  |  |  |
| Patient:                           | Nancy Berggren               |    |  |  |  |  |  |
| Betaling:                          | Region                       |    |  |  |  |  |  |
| Reiterering remer:                 | 0                            |    |  |  |  |  |  |
| Rekvisitions nmer:                 | 104387029152                 | ^  |  |  |  |  |  |
| Rekvisitions e:                    | Prøve indsendes              |    |  |  |  |  |  |
| Prøvedato                          | 02-05-2020                   |    |  |  |  |  |  |
| 😂 Udskriv blanket                  | 😽 Ny rekvisition 🛛 🗱 Afslu   | ıt |  |  |  |  |  |
| Laboratoriemedicin                 |                              |    |  |  |  |  |  |
| Listevis <u>n</u> ing              |                              |    |  |  |  |  |  |
| <u>Skemavisning</u>                |                              |    |  |  |  |  |  |
| Gentag Rekvisition                 |                              |    |  |  |  |  |  |
| Med analyser og kliniske oplysning | ger Med kliniske oplysninger |    |  |  |  |  |  |

## Fejl under udskrivning og WebReq er lukket

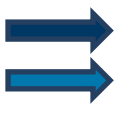

Åben WebReq med den pågældende patient.

Øverst i WebReq vælges Sendte.

|                                                                                                    | Praksis 🦻 WebReq test læge (123456), mm<br>Patient Nancy Berggren, 251248-9396 (n) 71 år | De sidste 4 uger = Alle gemte = WebPatient Arkiv     Sendte (45) = Gemte (0) = Hotel (56) = Tilbagesv. | ar (206 af 216) 🐱 Ønsker til WebReg |  |  |  |  |
|----------------------------------------------------------------------------------------------------|------------------------------------------------------------------------------------------|----------------------------------------------------------------------------------------------------|-------------------------------------|--|--|--|--|
| Laboratorium Hent nyheder fra laboratoriet<br>Statens Serum Institut V<br>Klinik profiler<br>Vælg V | Provetagningstid<br>2 maj 2020<br>Laboratorie profiler<br>Vælg                           | ■ 11152<br>●                                                                                           | Rekvisitionstype<br>Prave indsendes |  |  |  |  |
| REKVISITION LABORATORIEMEDICIN                                                                      |                                                                                          |                                                                                                    |                                     |  |  |  |  |
| 🏟 Næste 💟 Udfør 🧱 Skemavisning 📙 Gem 🛹 Ho                                                           |                                                                                          | 💑 Glas 🛐 Oplysninger 📎 Advis Reitereringer 🔽 Interval (dage) 🗔                                         |                                     |  |  |  |  |
| SØG:                                                                                                | 🖘 KLINIK PROFILER                                                                        |                                                                                                    | LABORATORIE PROFILER (ALLE)         |  |  |  |  |

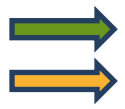

I næste skærmbillede udvælges bestillingen

#### Klik Genudskrift.

|      |                      | Praksis<br>Patient  | ✓ WebReq test læge (123456), mm<br>Nancy Berggren, 251248-9996 (n) 71 år | <ul> <li>De sidste 4 uge</li> <li>Sendte (45)</li> </ul> | er = Alle gemte = WebPatie<br>Ge <u>m</u> te (0) = Ho <u>t</u> el (56) = T | ent Arkiv<br>Tilbagesvar (206 af 216) |                 | 🐸 Ønsker til WebReq |                                                   |
|------|----------------------|---------------------|--------------------------------------------------------------------------|----------------------------------------------------------|----------------------------------------------------------------------------|---------------------------------------|-----------------|---------------------|---------------------------------------------------|
|      | SENDTE REKVISITIONER |                     |                                                                          |                                                          |                                                                            |                                       |                 |                     |                                                   |
|      |                      |                     |                                                                          |                                                          |                                                                            |                                       |                 | 踚 Genudskrift 🧣     | Slet ≶ Genbest <u>i</u> l 🦻 Ret 💠 <u>T</u> ilbage |
| l da | g                    |                     |                                                                          |                                                          |                                                                            |                                       |                 |                     |                                                   |
|      | Rekvisitionsnummer   | Ønsket prøvetid     | Patient                                                                  | Laboratorie                                              | Initialer                                                                  | Туре                                  | Speciale        | Rekvirent           | Itereret                                          |
| ۲    | 104387029152         | 20 11:36:00         | Nancy Berggrer                                                           | Statens Serum Institut                                   | mm                                                                         | Prøve indsendes                       | Klinisk Biokemi |                     |                                                   |
| 0    | 104387026730         | 02-05-2020 11:25:00 | Nancy Berggrer                                                           | Statens Serum Institut                                   | mm                                                                         | Prøve indsendes                       | Klinisk Biokemi |                     |                                                   |

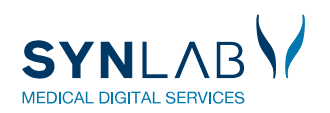